# Moje kolekcje

Moje Kolekcje to pierwszy na rynku program komputerowy dla każdego kolekcjonera i hobbysty.

Zastosowane rozwiązania pozwalają na tworzenie praktycznie każdego zbioru kolekcji np. monet, książek, orderów, znaczków, pocztówek, banknotów, płyt muzycznych, ale także ewidencję: wydatków, przepisów kulinarnych, licencji, kontaktów, monografii, życiorysów, zabytków, wydarzeń itp.

Program zawiera także szeroki zestaw gotowych definicji zbiorów m.in. dla: falerystów, numizmatyków, bibliofilów, filatelistów, deltiologów.

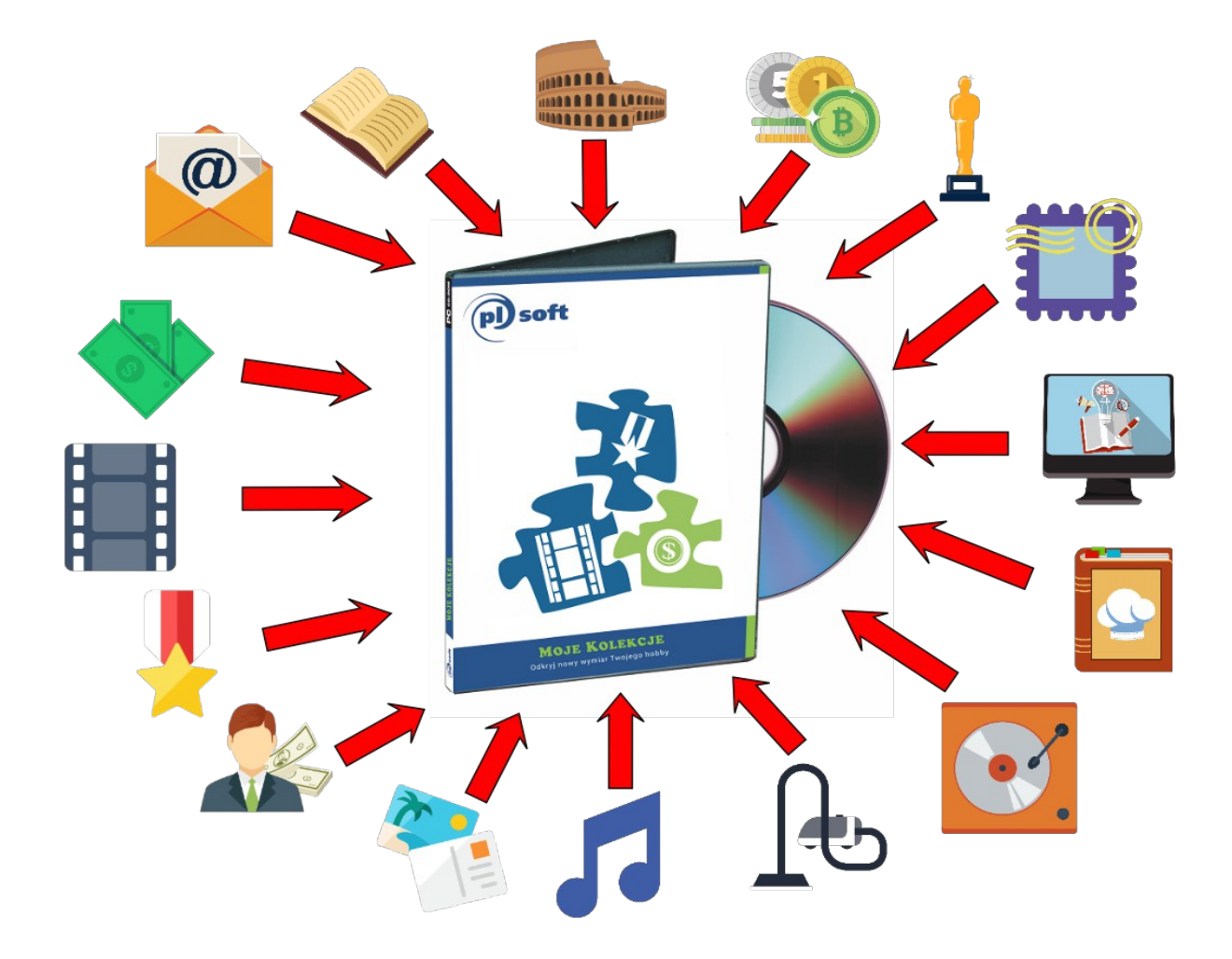

### Przeznaczenie

Program Moje kolekcje przeznaczony jest do tworzenia i zarządzania wszelkiego rodzajami kolekcjami. Zbiory kolekcjonerskie tworzone są przez samych Użytkowników oprogramowania, przy wykorzystaniu wbudowanego **Edytora zbiorów**. Edytor ten pozwala na dodawanie zbiorów według specyfikacji opracowanej przez samego

Użytkownika. Tym samym nie będzie już problemu z dodaniem lub modyfikacją określonego pola w bazie danych. Wystarczy uruchomić Edytor i wprowadzić lub zmodyfikować atrybut opisujący zbiór kolekcji.

Przykładowo: Kolekcjoner ewidencjonujący książki nie ma na swojej liście opisującej pozycję biblioteczną pola Recenzent. Teraz wystarczy uruchomić aplikację Moje kolekcje i wprowadzić wymagane pole. Od tego momentu pole to będzie dostępne do edycji.

Co więcej. Edytor zbiorów pozwala nie tylko na dodawanie i modyfikację atrybutów opisujących zbiór kolekcji, ale umożliwia tworzenie całkiem nowych zbiorów kolekcji.

Przykładowo: Kolekcjoner monet chciałby oprócz zarządzania zbiorem numizmatycznym kolekcjonować znaczki i pocztówki. Taką funkcjonalność oferuje właśnie program Moje kolekcje. Wystarczy utworzyć nowe zbiory z własnymi atrybutami je opisującymi.

Program Moje kolekcje pozwala na zarządzanie wszystkimi kolekcjami w jednym miejscu, przy wykorzystaniu jednego programu. Tym samym nie ma potrzeby korzystania z wielu aplikacji dedykowanych różnym zastosowaniom oraz różnym kolekcjonerom. Nie trzeba też "uczyć się" posługiwania wieloma programami, aby móc kolekcjonować różne przedmioty. Korzystanie z aplikacji Moje kolekcje zapewni jednolity dostęp do wszystkich zbiorów danych z tego samego programu oraz pozwoli na jednakową ich obsługę.

### Funkcje programu

Program Moje kolekcje zapewnia funkcjonalność w zakresie:

- dodawania, edycji zbiorów danych
- dodawania, edycji atrybutów dla zbiorów danych
- wczytywania szablonów zbiorów
- pełnego zarządzania danymi
- jednolitego przeglądania danych
- jednakowej obsługi gromadzonych danych
- tworzenia szczegółowych raportów
- generowania raportów do formatu PDF
- drukowania raportów i zestawień
- sortowania danych
- wyszukiwania danych
- budowania własnych, zaawansowanych filtrów
- drukowania zgromadzonych danych
- importu danych z formatu \*.csv

#### Wymagania programu

Program Moje kolekcje działa w systemie Windows ®. Zalecamy zainstalowanie wersji demonstracyjnej programu celem przetestowania aplikacji oraz środowiska uruchomieniowego. Poprawna praca wersji demonstracyjnej gwarantuje bezproblemowe, późniejsze korzystanie z programu.

## Licencja programu Moje kolekcje

Licencja jest płatna. Wysokość opłaty licencyjnej zamieszczona jest na stronie producenta. Licencja programu jest bezterminowa (dożywotnia) i uprawnia do zainstalowania programu na jednym komputerze.

Wraz z zakupem licencji Użytkownik otrzymuje roczną subskrypcję aktualizacji, uprawniająca do korzystania w okresie jej ważności z wszystkich uaktualnień aplikacji. Po okresie upływu ważności subskrypcji aktualizacji program będzie funkcjonował bez żadnych ograniczeń, z tym, że zostanie zablokowany dostęp do dalszych jego uaktualnień.

### Podstawowe zasady pracy z programem

Okno główne programu Moje kolekcje podzielone jest na kilka sekcji.

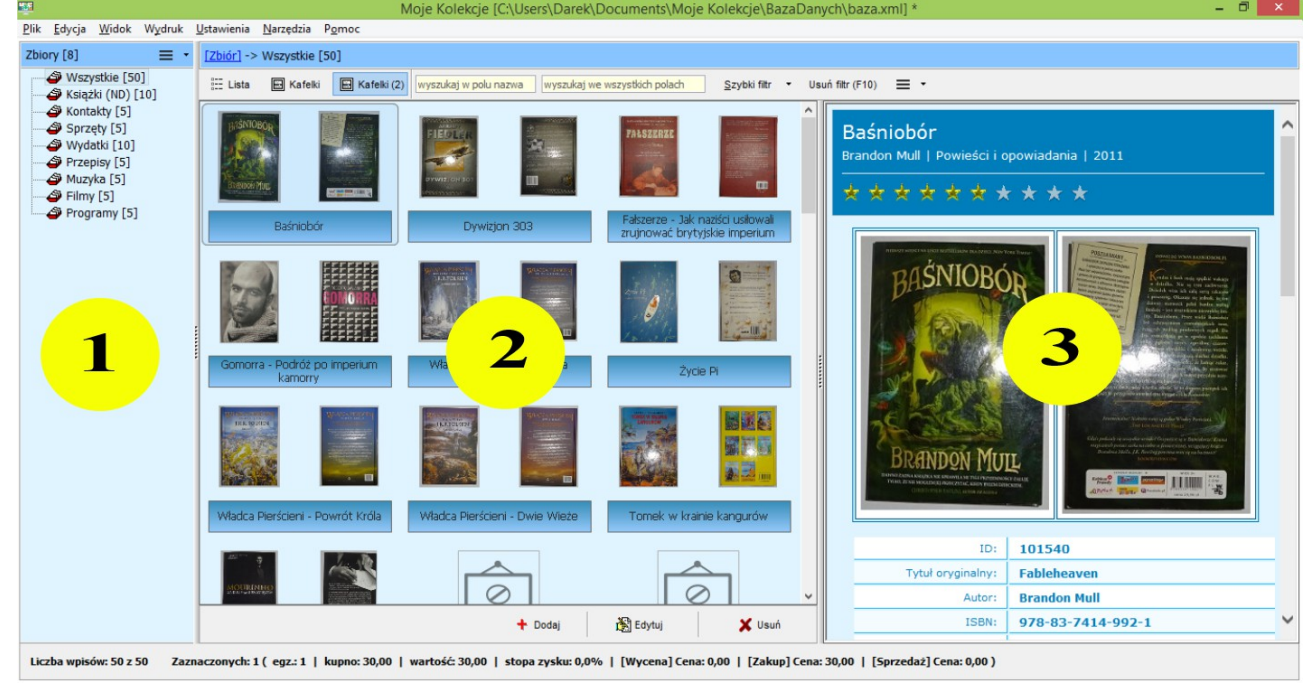

- 1. sekcja listy zbiorów
- 2. sekcja danych podstawowych
- 3. sekcja danych szczegółowych

## Sekcja listy zbiorów

W części tej prezentowane są wszystkie zaewidencjonowane w programie Moje kolekcje zbiory danych.

Kliknięcie na wybranym zbiorze powoduje zawężenie wyświetlania danych podstawowych i szczegółowych do wskazanego zbioru.

Wybranie z listy pozycji: Wszystkie spowoduje wyświetlenie wszystkich danych, ze wszystkich zbiorów.

## Sekcja danych podstawowych

W tej części ekranu przedstawione są podstawowe dane zgromadzone we wskazanym w sekcji 1 zbiorze.

Korzystając z przycisków: Lista, Kafelki i Kafelki (2) można zobrazować dane w sekcji 2 w postaci:

• listy

|   | 🗄 Lista 💽 Kafelki |        | Kafelki (2) wyszukaj w polu n |                          | azwa wyszukaj we wszystkich polach |  |              | <u>S</u> zybki i |
|---|-------------------|--------|-------------------------------|--------------------------|------------------------------------|--|--------------|------------------|
|   | LP                |        | Nazwa                         |                          | Słowa kluczowe                     |  | Liczba zdjęć | Liczba doku      |
|   | 1                 | A      | Baśniobór                     | Baśniobór                |                                    |  | 2            |                  |
| 1 | 2                 | 1015   | Dywizjon 30                   | 3                        |                                    |  | 2            |                  |
| ] | 3                 | 101542 | Fałszerze -                   | Jak naziści u            |                                    |  | 2            |                  |
| ľ | 4                 | 101543 | Gomorra - F                   | Gomorra - Podróż po im   |                                    |  | 2            |                  |
|   | 5                 | 101544 | Władca Pierścieni - Druż      |                          |                                    |  | 2            |                  |
|   | 6                 | 101545 | Życie Pi                      |                          |                                    |  | 2            |                  |
|   | 7                 | 101546 | Władca Pier                   | Władca Pierścieni - Powr |                                    |  | 2            |                  |
|   | 8                 | 101547 | Władca Pier                   | ścieni - Dwie            |                                    |  | 2            |                  |
|   | 9                 | 101548 | Tomek w kr                    | Tomek w krainie kangurów |                                    |  | 2            |                  |
|   | 10                | 101549 | Mourinho -                    | Mourinho - Za kulisami z |                                    |  | 5            |                  |
|   | 11                | 101550 | Wamkiewic                     | Wamkiewicz Piotr         |                                    |  |              |                  |
|   | 12                | 101551 | Serafian Ka                   | tarzyna                  |                                    |  |              |                  |
|   | 13                | 101552 | Kowalski Jar                  | Kowalski Jan Paweł       |                                    |  |              |                  |
|   | 14                | 101553 | Nowak Anna                    | Nowak Anna               |                                    |  |              |                  |
|   | 15                | 101554 | Nowy konta                    | Nowy kontakt             |                                    |  |              |                  |
|   | 16                | 101555 | Laptop                        | Laptop                   |                                    |  |              |                  |
|   | 17                | 101556 | Wieża HiFi                    | Wieża HiFi               |                                    |  |              |                  |
|   | 18                | 23     | Tablet 7"                     | Tablet 7"                |                                    |  |              |                  |
|   | 19                | 44     | Aparat fotog                  | Aparat fotograficzny     |                                    |  |              |                  |
|   | 20                | 101559 | Telefon Xpe                   | Telefon Xperia P         |                                    |  | 4            |                  |
|   | 21                | 101560 | Energia                       | Energia                  |                                    |  |              |                  |
|   | 22                | 101561 | Abonament                     | Abonament RTV            |                                    |  |              |                  |
|   | 23                | 101562 | Rata mieszk                   | aniowa                   |                                    |  |              |                  |
|   | 24                | 101563 | Komitet rod                   | zicielski                |                                    |  |              | (                |
|   | 25                | 101564 | 7akunv                        |                          |                                    |  |              |                  |
| < |                   |        |                               |                          |                                    |  |              |                  |

• kafelek

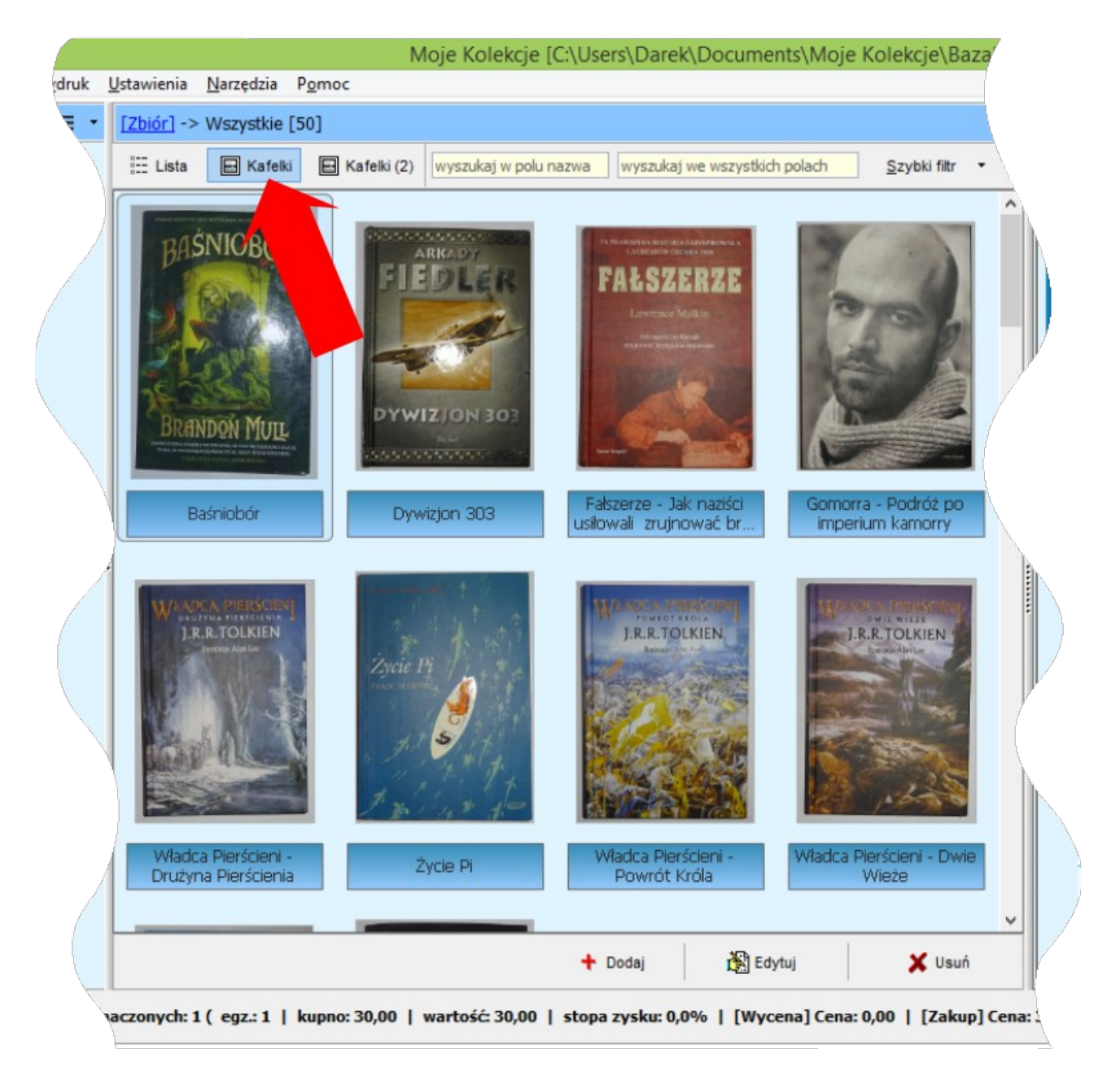

• kafelek (2) – dwóch plików graficznych dla jednego obiektu

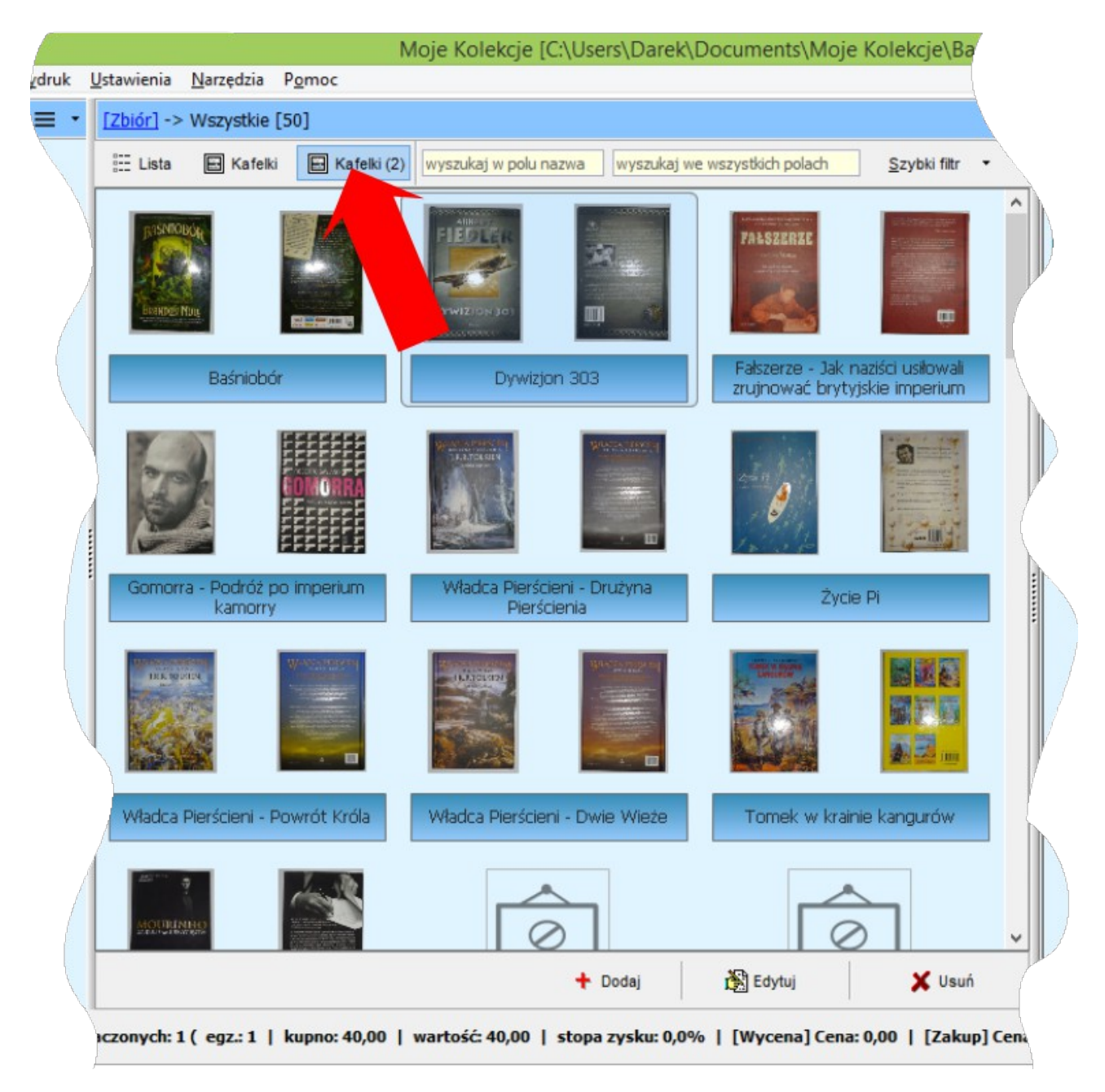

### Sekcja danych szczegółowych

Ta część to prezentacja szczegółowych danych dla wskazanego w sekcji 2 obiektu.

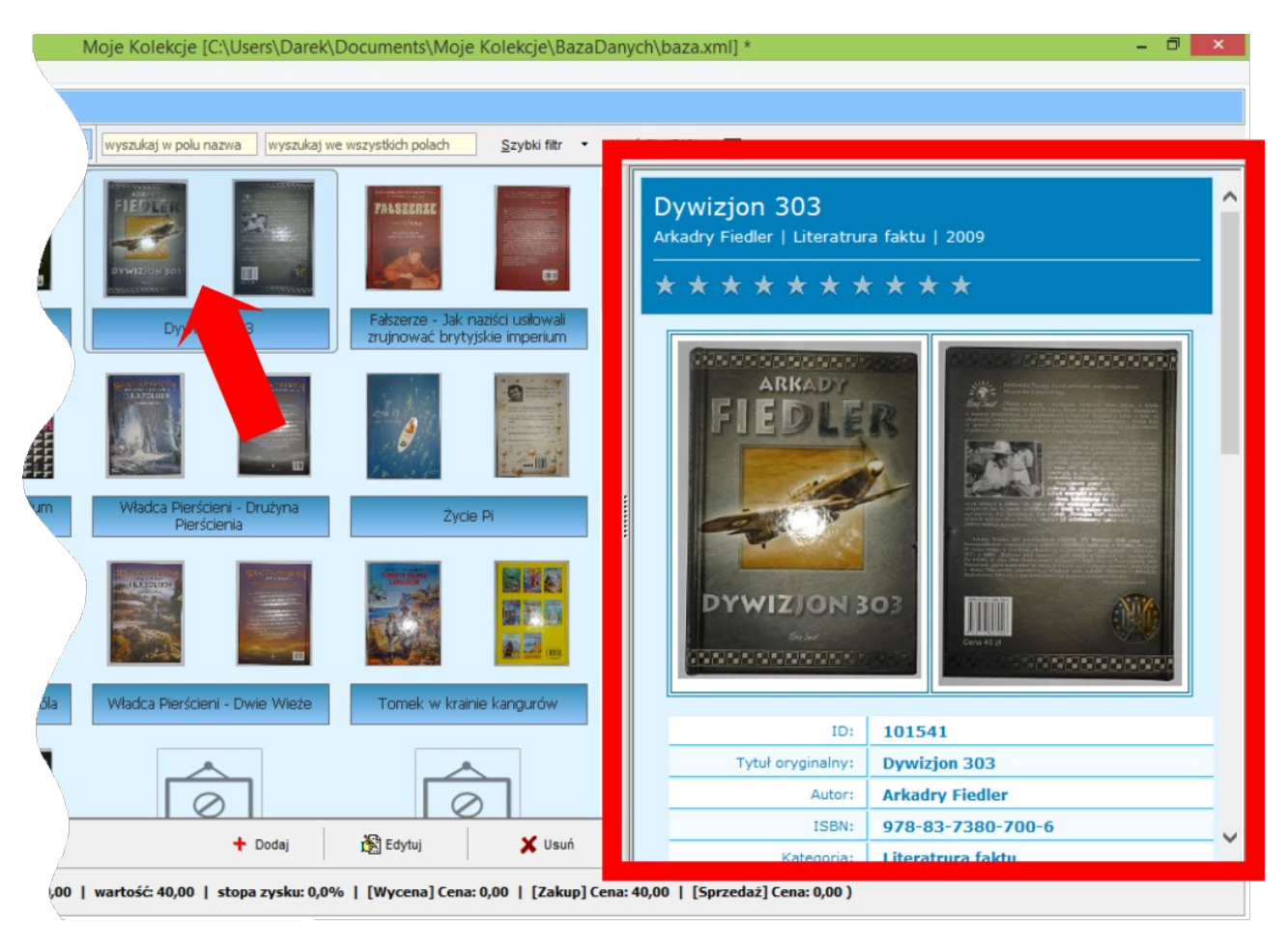

## Szybkie wyszukiwanie i filtrowanie danych

Główny ekran programu Moje kolekcje został wyposażony w narzędzie szybkiego wyszukiwania i filtrowania danych.

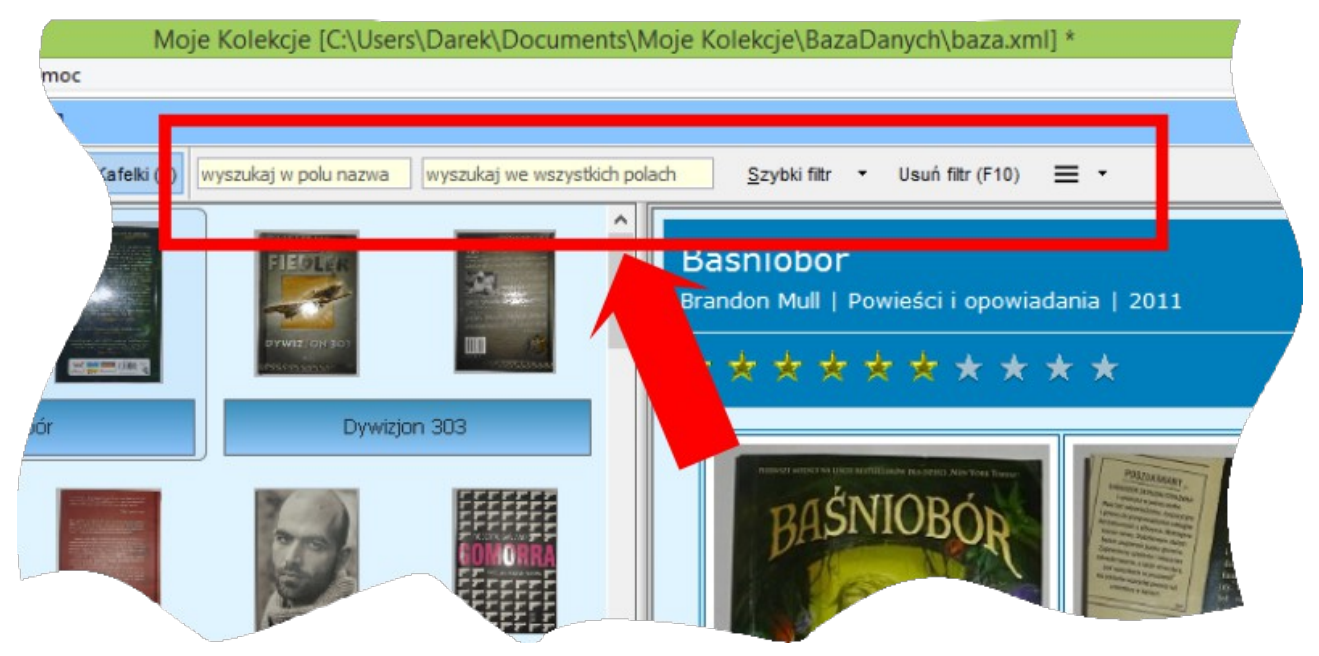

Strona programu: www.mojekolekcje.pl

Wprowadzenie dowolnego ciągu znaków w polu: **Wyszukaj w polu nazwa** spowoduje ograniczenie wyświetlanych obiektów do tych, w których występuje wprowadzony ciąg znaków.

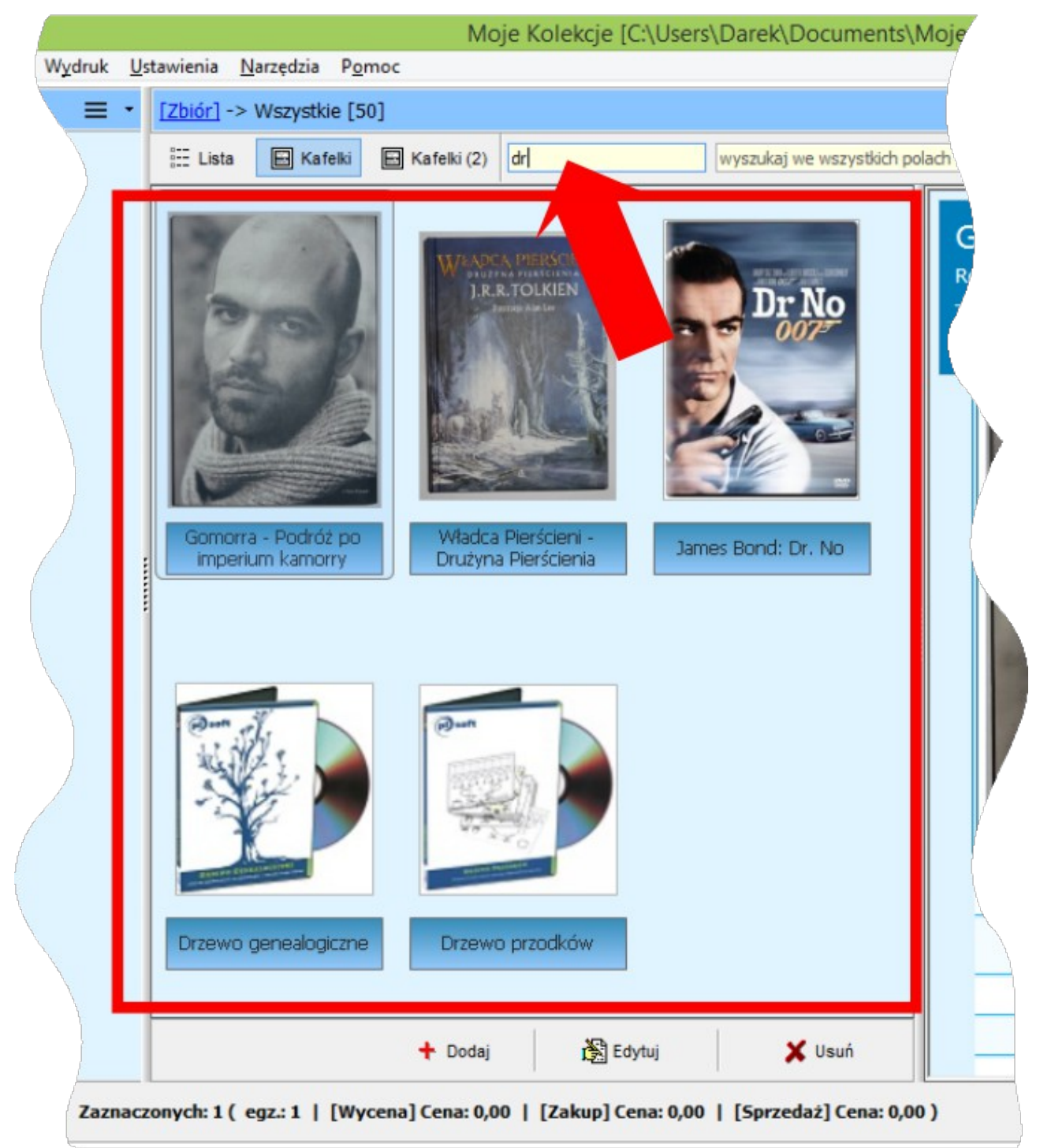

Wprowadzenie dowolnego ciągu znaków w polu: **Wyszukaj we wszystkich polach** spowoduje ograniczenie wyświetlanych obiektów do tych, w których występuje wprowadzony ciąg znaków – z tym, że przeszukiwane są wszystkie atrybuty zbioru – nie tylko nazwa.

Na oknie głównym dostępne są także przyciski szybkiego filtrowania danych (**Szybki filtr**).

Użytkownik może także zdefiniować własne filtry zgodnie z indywidualnymi potrzebami (Szybki filtr  $\rightarrow$  Edytuj filtry).

Użycie przycisku: Usuń filtr (F10) spowoduje szybkie wyczyszczenie wszystkich filtrów.

### Aktywacja licencji

Program wymaga aktywacji. Klucz aktywacyjny należy wprowadzić korzystając z menu: Pomoc  $\rightarrow$  Aktywacja programu.

### Pomoc techniczna

Na stronie internetowej: <u>http://www.mojekolekcje.pl</u> znajduje się opis programu oraz dane kontaktowe dystrybutora.

Pomoc techniczna udzielana jest licencjonowanemu Użytkownikowi programu.